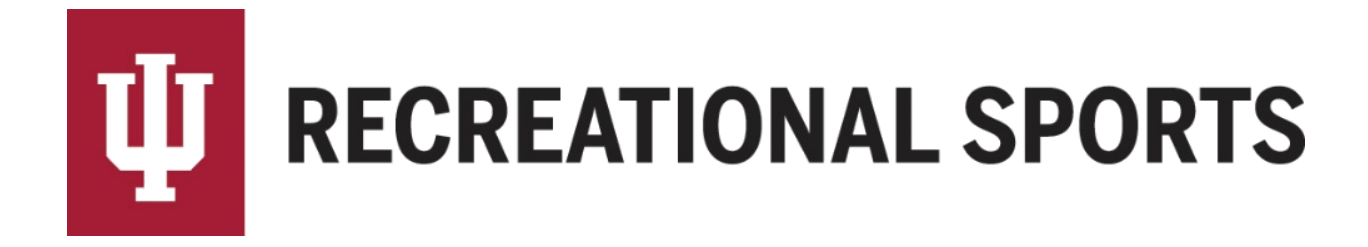

## How to Pay the Registration Fee Online:

## Payment must be done BEFORE teams slot into a division (day/time for play).

- 1. Log in to IMLeagues
- 2. Click the desired "Team" from the participant homepage

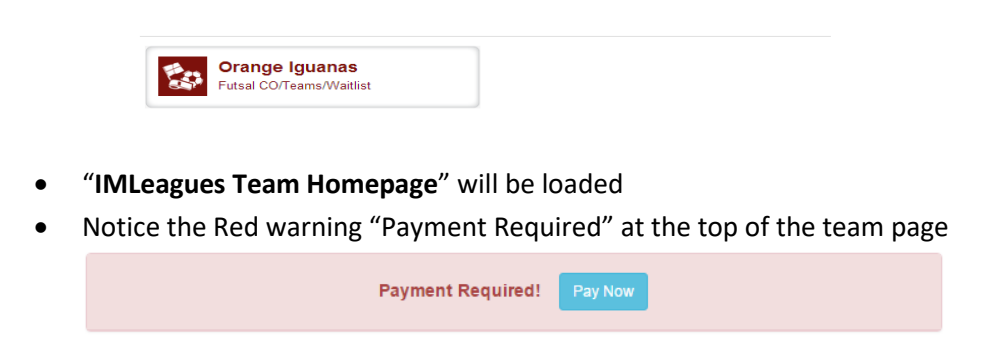

3. Click the blue "Pay Now" button to expand the Payment Instructions

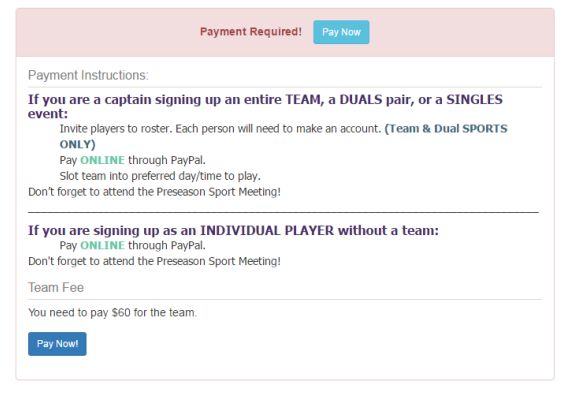

- 4. Select blue "Pay Now" button at the bottom of the instructions section
  - If using an RHA promo code, do not forget to enter it!
  - A new screen will load
    Team or Member Payment

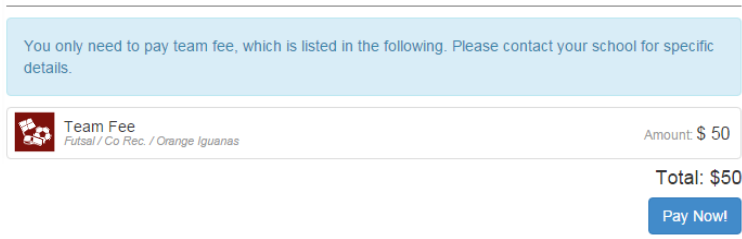

5. PayPal will open and guide you thought the completion of the payment process

| Pay with my PayPal account                      | PayPal 6                                                                                                    |
|-------------------------------------------------|----------------------------------------------------------------------------------------------------|
| Log in to your account to complete the purchase | . ayrar =                                                                                                    |
| Email                                           |                                                                                                    |
| PayPal password                                 |                                                                                                    |
| This is a private computer. What's this?        |                                                                                                    |
| Log In                                          |                                                                                                    |
| Forgot email or password?                       |                                                                                                    |
|                                                 |                                                                                                    |
| Don't have a PayPal account?                    |                                                                                                    |
|                                                 | Email PayPal password This is a private computer. <u>Where the?</u> Log In Forcol email or password2  Don't have a PayPal account? Pay as guest now, sign up for PayPal later |

• Captains can pay with a PayPal account or with a credit card as a "guest"

Note: Please provide Middle Name or Middle Initial as stated on credit/debit card when processing payment

6. Once payment is completed PayPal will redirect back to the IMLeagues team page

## Remember to select a Division (day/time) for play!

Note: If you are not able to pay online, please email <u>imsport@indiana.edu</u> for an exception

Next Step:

• <u>How to Slot my Team</u>. Slotting a team is choosing the day and time you want to play.

If you are having difficulties please direct questions to imsport@indiana.edu